## 3.4 Заадаг хичээл

Багшийн заадаг хичээлийн мэдээлэл оруулах үйлдлийг хийхэд дараах дарааллыг баримтлана. Үүнд:

- 1. БУ системийн Багш үйл ажиллагааг сонгоно.
- 2. Багшийн жагсаалтаас заадаг хичээл оруулах багшийн нэрийг сонгоно.
- 3. Үйлдэл цэсээс багшийн мэдээлэл үйлдлийг дарна эсвэл жагсаалтаас багшийн нэр дээр дарна.
- 4. Багшийн мэдээлэл цонхноос Заадаг хичээл цэс рүү орно.
- 5. Мэдээлэл засах товч дарна.
- 6. Хичээл нэмэх товч дарна.

| БОЛОВСРОЛЫН УДИРДЛАГА                                                                                                    |                                                                 | ୧ 💴 🕒 ES3310 👻 👘                                                                                                    |
|----------------------------------------------------------------------------------------------------|-----------------------------------------------------------------|----------------------------------------------------------------------------------------------------|
| Багшийн мэдээлэл   Э.А                                                                                                    |                                                                 | X                                                                                                    |
| <ul> <li>Э.А</li> <li>Дунд ангийн үндсэн багш<br/>Идэвхтэй</li> <li>Үндсэн мэдээлэл</li> <li>Заадаг хичээл</li> <li>Заадаг хичээл</li> <li>Хариуцсан анги, бүлэг</li> <li>хариуцсан анги, танхим</li> </ul> | ЗААДАГ ХИЧЭЭЛ<br>Д/д Судлагдахуун<br>1 Математик<br>2 Англи хэл | Еолих Хадгалаад хаах         Хичээлийн ангилал         ✓       Математик 1 (МАТ100)       ✓       Ердийн хичээл       ×         ✓       Англи хэл 10       ✓       Ердийн хичээл       ×                                                                                                    |
| Судлагдахуун                                                                                                    |                                                                 | Заадаг хичээлийн чиглэлийг сонгоно. Жишээ нь ахлах бүлгийн <b>математикийн хичээл</b> заадаг бол судлагдахууныг <b>математик</b> гэж сонгоно.                                                                                                    |
| Хичээл                                                                                                    |                                                                 | Заадаг хичээлийг сонгоно. Жишээ нь ахлах бүлгийн<br>монгол хэлний хичээл заадаг бол <b>монгол</b><br><b>хэл</b> сонгоно.<br>Хэрэв заадаг хичээл сонголтод байхгүй бол <b>Хичээл</b><br>хэсэгт заадаг хичээлийг үүсгэж, <b>Хөтөлбөр,</b><br><b>төлөвлөгөө</b> хэсэгт хичээлийг нэмж оруулах<br>шаардлагатай. |

Хичээлий